## e-learning(看護師国家試験問題 WEB·保健師国家試験問題 WEB) 利用案内① アクセス&医学書院 ID の取得方法

## ◎アクセス

図書館 HP→上部の【e-learning】からアクセスできます。

| 千里金蘭大学  | 付属図書館      | 館     |         |            |          |
|---------|------------|-------|---------|------------|----------|
| 図書館蔵書検索 | 文献検索       | 電子ブック | 大学リポジトリ | e-learning | 大学ホームページ |
| 資料を探す   | -          |       |         |            |          |
| すべて     | ▶ (+-ワードを) | 入力    |         |            | 検索       |
|         |            |       |         |            | 詳しく探す »  |

| KUSKU-SHOIN<br>Library<br>医学書院ライプラリー                       |                                   | ダイン画面様                                             |                          |
|------------------------------------------------------------|-----------------------------------|----------------------------------------------------|--------------------------|
| コンテンツ                                                      |                                   |                                                    |                          |
| *                                                          | 看護師国家試験問題WEB 教員ログー                | イン                                                 | 利用規約                     |
| る 護師 国家試験問題 WEB<br>教員ログイン                                  | 認証方式 ID/PASS                      | •                                                  | ログイン                     |
| 教員用<br>PHN保健師国家試験問題WEB                                     |                                   | 利用したい国家試験問題WEBの                                    | 利用規約                     |
| 教員ログイン                                                     |                                   |                                                    |                          |
| 予看護師国家試験問題WEB<br>学生ログイン                                    |                                   |                                                    | <u>利用規約</u><br>ログイン      |
| チエ府<br>でHN保健師国家試験問題WEB<br>学生ログィン                           | 保健師国家試験問題WEB 学生ログー<br>認証方式 IP     | (>                                                 | <u>利用規約</u><br>ログイン      |
| マイページログインをすることで問題集のf<br>医学書院ID(メールアドレス)でマイペー3<br>マイページログイン | 作成や学習履歴の保存ができます<br>ジログインしてご利用ください | A<br>国家試験問題 WEB の利用に<br>医学書院 ID の取得が必要で            | <u>こは、</u><br><u>*す!</u> |
| 医学書院ID                                                     |                                   | 医学書院 ID 取得済の場合                                     | <u>አ ታ</u> በ.            |
| メールアドレスを入力してください                                           |                                   | 【マイページログイン】をクリック                                   | いてご利用                    |
| <b>パスワード</b><br>パスワードを入力してください                             | 医学書院 ID の発行はこちら                   | <ul><li>&lt;ださい。</li><li>※医学書院 ID 未取得の場合</li></ul> |                          |
| パスワードを忘<br>マイページログイン                                       | れてしまった方は、 <u>ごちら</u><br>医学書院IDを取得 | 【医学書院 ID を取得】をクリック<br>ID 取得の手続きを行ってくださ             | し、<br>い。                 |

# ◎医学書院 ID の取得方法

①【医学書院 ID を取得】をクリック後、表示される画面からメールアドレスを入力してください。

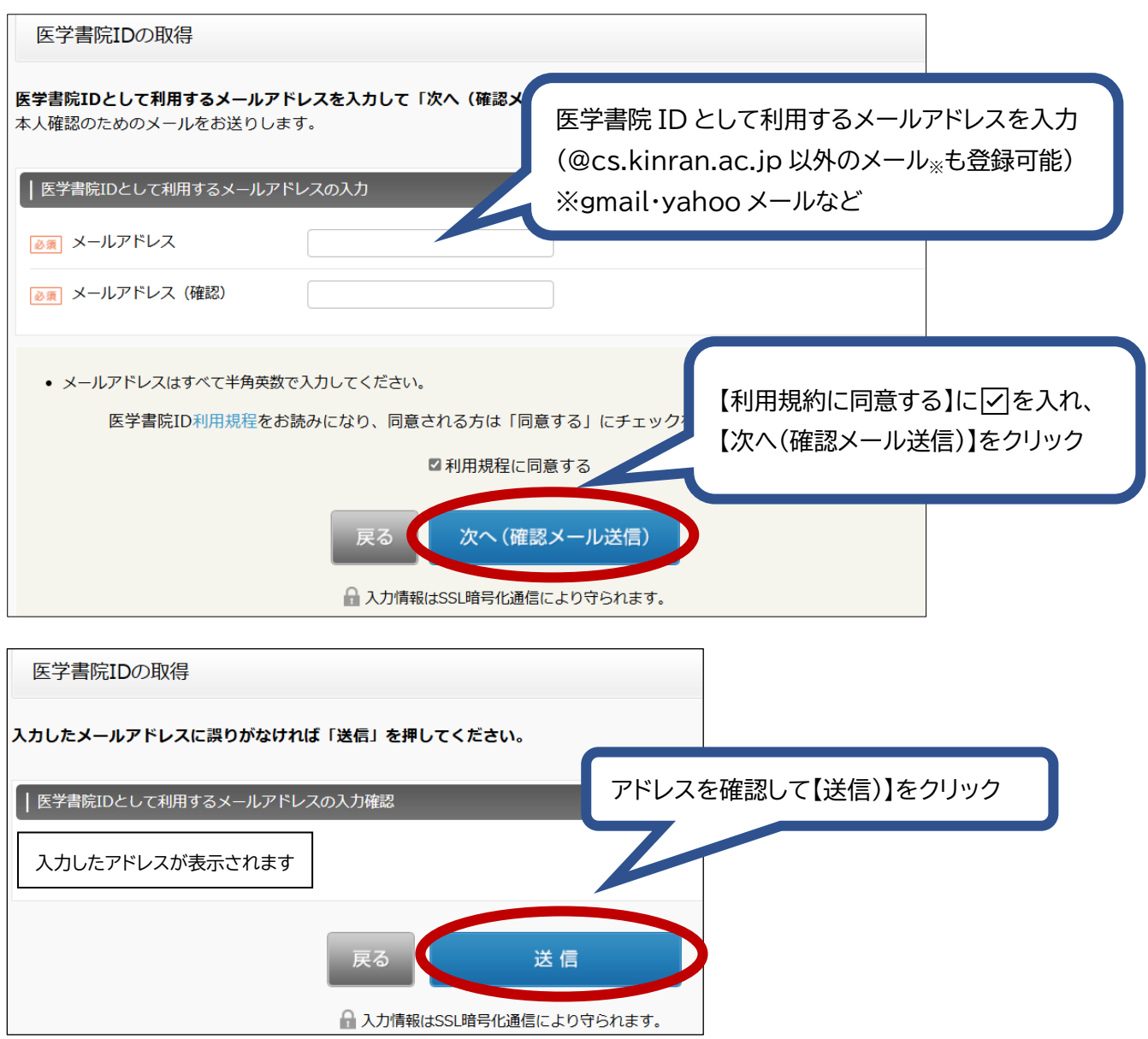

## ②登録したメールアドレスにメールが届きます。メール本文中の URL をクリックしてください。 クリック後、【基本情報の入力】が表示されますので、必要事項を入力してください。

| 医学書院ID 取得受付メール (取得は完了していません)<br><sup> </sup> | <ul> <li>基本情報の入力</li> <li>●▲ パスワード</li> <li>基本情報の入力</li> <li>(1/2 - F)</li> </ul> |
|----------------------------------------------|-----------------------------------------------------------------------------------|
| igsid@igaku-shoin.co.jp<br>To 自分 ▼<br>       |                                                                                   |
|                                              | <ul> <li>必須 性別</li> <li>必須 お住まいの都道府県</li> </ul>                                   |

#### ③登録したメールアドレスに、医学書院 ID 取得完了をお知らせするメールが届きます。

#### これで登録は完了です。

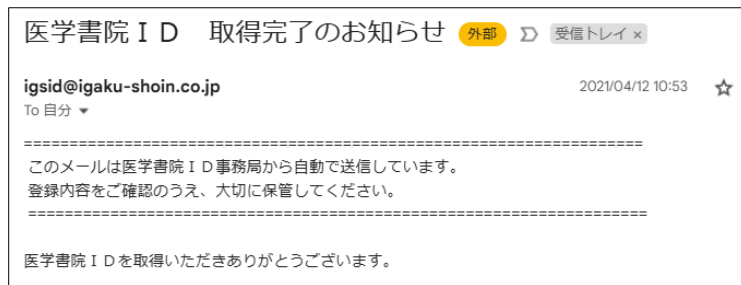

### ④登録したメールアドレス(医学書院 ID)とパスワードを入力して、【マイページログイン】からアクセスしてください。

| マイページログインをすることで問題集の作成や学習履歴の保存ができます<br>医学書院ID(メールアドレス)でマイページログインしてご利用ください |
|--------------------------------------------------------------------------|
|                                                                          |
| マイページログイン                                                                |
| 医学書院ID                                                                   |
| メールアドレスを入力してください                                                         |
| パスワード                                                                    |
| パスワードを入力してください                                                           |
| パスワードを忘れてしまった方は、 <u>こちら</u>                                              |
| マイページログイン と 医学書院 Dを取得                                                    |

### ⑤初期設定の【ユーザー属性】を選択して、【登録する】をクリックしてください。

#### 国家試験問題 WEB の画面が表示されますので、そのままご利用ください。

\_\_\_\_\_

| 初期設定                                                                                                    | 第二日本 100 日本 100 日 |  |  |  |  |  |
|----------------------------------------------------------------------------------------------------|----------------------------------------------------------------------------------------------------|--|--|--|--|--|
| ユーザー戻住<br>● 核員                                                                                                    | CM     CM     CM  |  |  |  |  |  |
| ○ 子主<br>記書を併発してください<br>Dはする                                                                                              | <ul> <li>■ 年段男 ▲ 系統第</li> <li>● ・・・・王年 ● ・・・ 未年若</li> <li>■ 第112回 (2023年) 過去問題</li> <li>■ 187課 223四 223</li> <li>■ 187課 219四 1 217</li> <li>■ 7課 219四 1 217</li> </ul>                                                                                                    |  |  |  |  |  |
| 教員のログインについて     教員専用の ID・パスワード <sub>※</sub> を入力後、マイページログインにて医学書院 ID・パスワードの入力が必要となります。     医学書院 ID を未取得の場合は上記の方法でご登録ください。 |                                                                                                    |  |  |  |  |  |
| 予着護師 @####################################                                                                               | EB 教員ログイン         マイページログインをすることで問題集の作品や学問題版の保存ができます           医学型期日 (メールアドレス) でマイページログインしてご利用ください           マイページログイン                                                                                                    |  |  |  |  |  |
| D<br>パスワード<br>ログイン<br>1.教員専用 ID・パス<br>入力用画面                                                                              | RFFRAD<br>スールアドレスを入力してく<br>パスワード<br>パスワード<br>スクード<br>スクード<br>スクード<br>スクード<br>入力用画面                                                                                                    |  |  |  |  |  |